### Proses Pengiriman, Review, dan Editing Artikel pada JTIIK

Kerjasama Publikasi JTIIK dan SENTRIN 2018

Gembong Edhi Setyawan

Ketua Redaksi JTIIK Fakultas Ilmu Komputer, Universitas Brawijaya

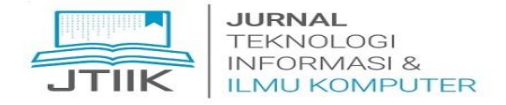

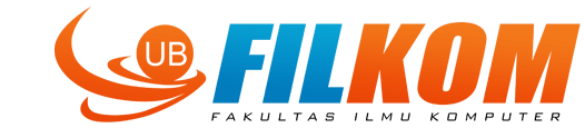

### Akreditasi No. 51/E/KPT/2017 p-ISSN: 2355-7699, e-ISSN: 2528-6579

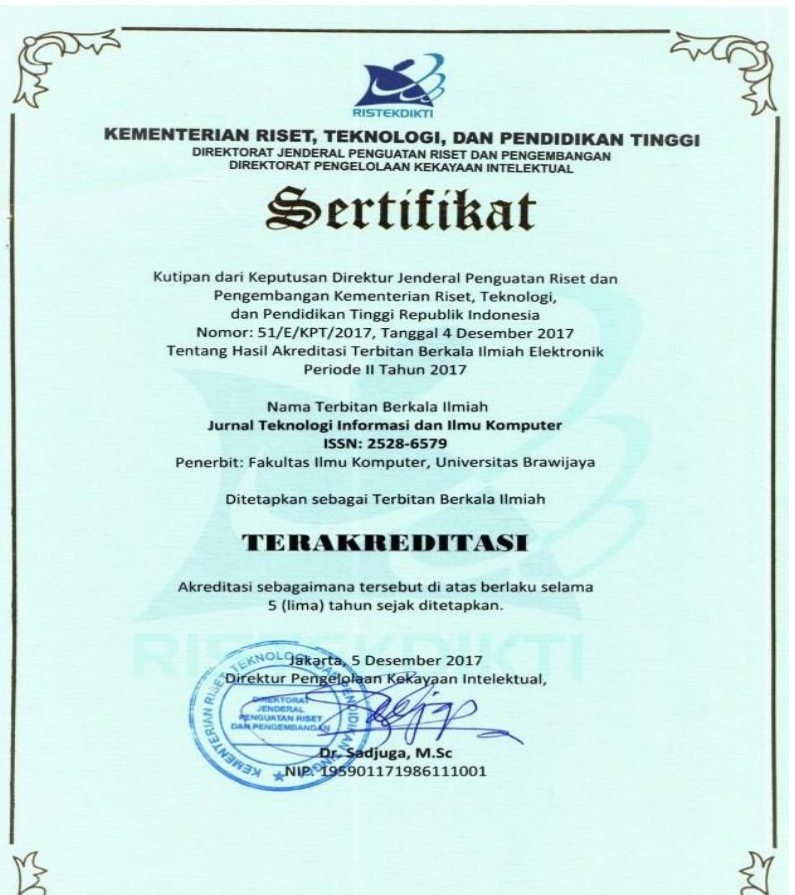

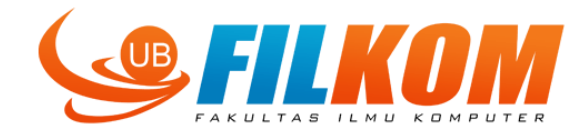

JTIIK

JURNAL TEKNOLOGI INFORMASI & ILMU KOMPUTER

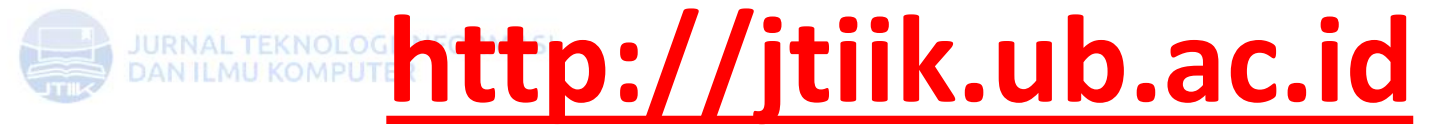

Akreditasi No. 51/E/KPT/2017 p-ISSN: 2355-7699, e-ISSN: 2528-6579 +62-341-577911 Zitik@ub.ac.id

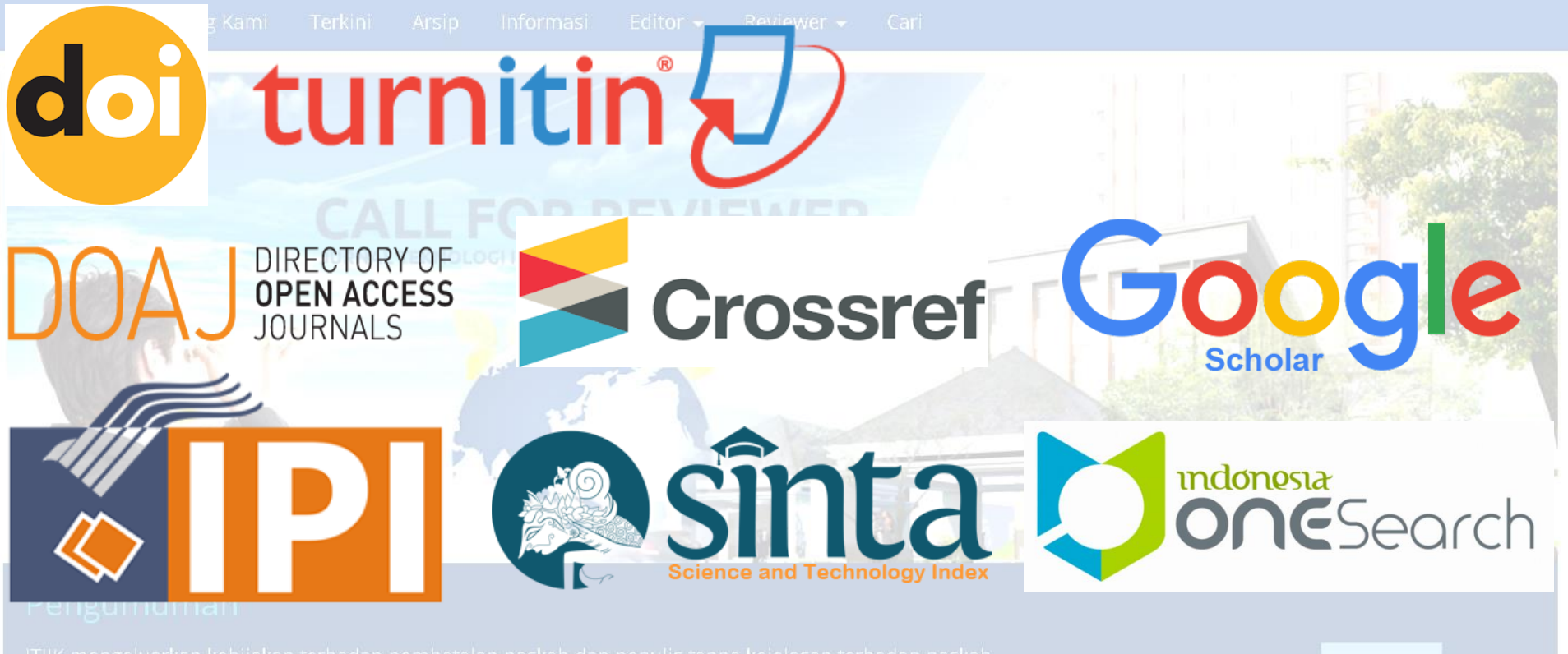

JTIIK mengeluarkan kebijakan terhadap pembatalan naskah dan penulis tanpa kejelasan terhadap naskah.

### **Aturan Penulis**

- Penulis Wajib mengirimkan sendiri ke JTIIK
- Baca pedoman penulisan dengan seksama yang ada pada link <u>http://jtiik.ub.ac.id/index.php/jtiik/pages/view/p</u> edoman-penulisan-naskah
- Format penulisan harus disesuaikan dengan template JTIIK <u>https://drive.google.com/open?id=1Vf4U97SIMJ</u> 10u9k0-5nPgs5xBxEwQyFg

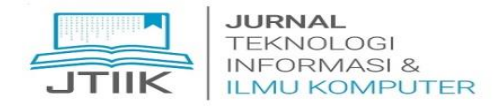

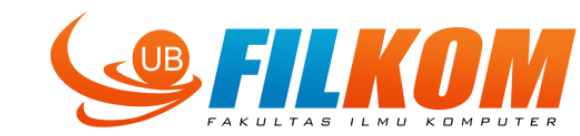

# Beberapa penulisan yang sering salah atau tidak sesuai dengan template

- Margin, ukuran dan bentuk huruf, jarak antar kolom, serta jarak baris tidak sesuai dengan template.
- Tidak mengikuti pedoman penulisan naskah yang ada pada link <u>http://jtiik.ub.ac.id/index.php/jtiik/pages/view/pedoman-penulisan-naskah</u>, no 5.
- Penulisan header halaman genap dan ganjil, tidak sesuai dengan template.
- Penulisan rumus tidak menggunakan *equation editor* dan tidak ada nomornya.
- Judul tabel dan gambar, ukuran huruf dan jarak barisnya tidak sesuai template.
- Penulisan daftar pustaka pada bagian nama, tidak menggunakan huruf besar semua.
- Penulisan daftar pustaka tidak menggunakan format Harvard-Anglia.

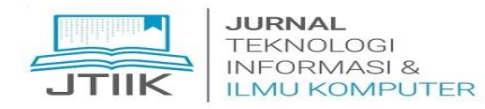

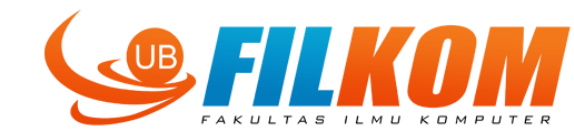

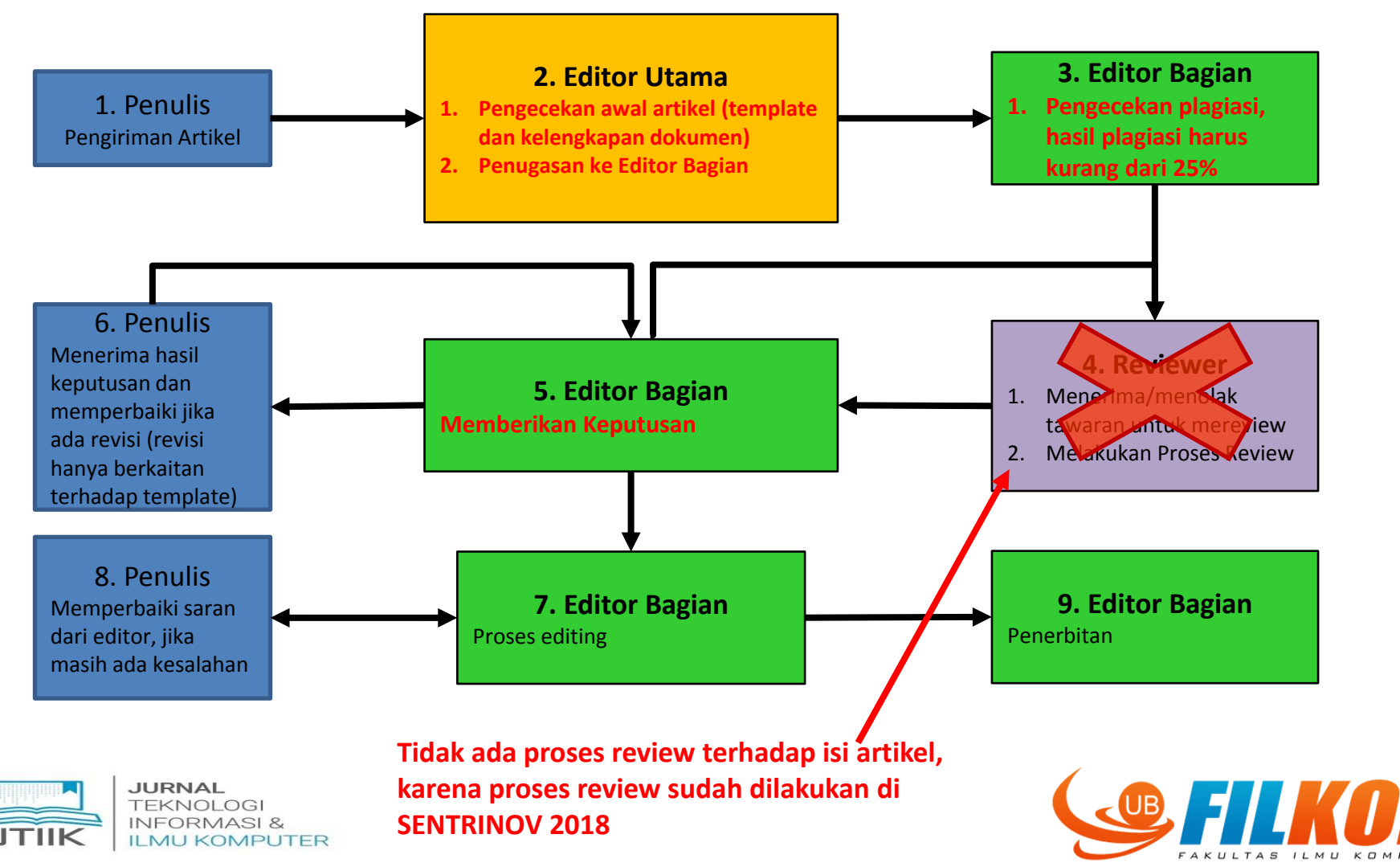

### 1. Penulis – Belum Bisa Login

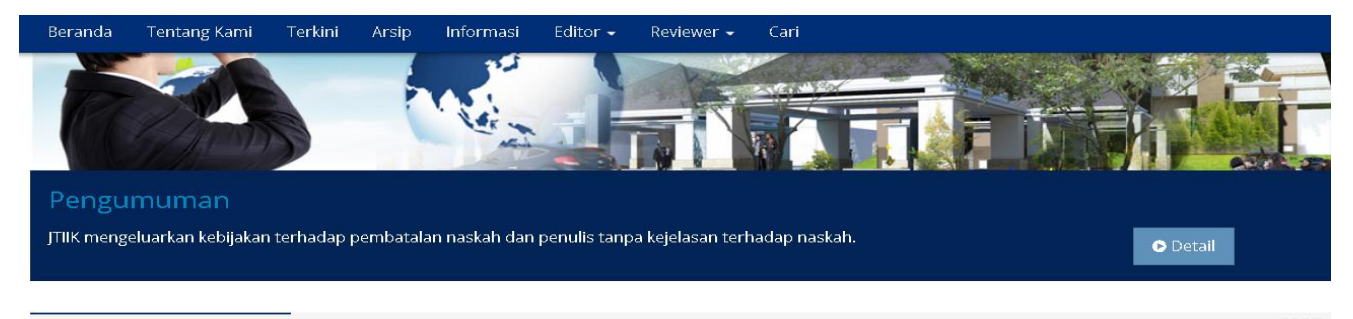

#### **Kumpulan Artikel**

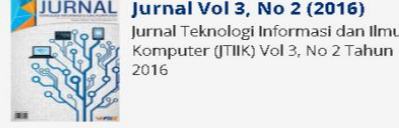

JURNAL Jurnal Vol 3, No 2 (2016) Jurnal Teknologi Informasi dan Ilmu

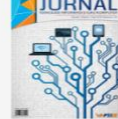

#### JURNAL Jurnal Vol 3, No 1 (2016)

Jurnal Teknologi Informasi dan Ilmu Komputer (JTIIK) Vol 3, No 1 Tahun 2016

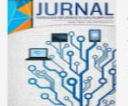

#### Jurnal Vol 5, No 2 (2018)

Jurnal Teknologi Informasi dan Ilmu Komputer (JTIIK) Vol 5, No 2 Tahun 2018

#### **Reviewer Terbaik Vol 5 No 1**

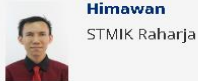

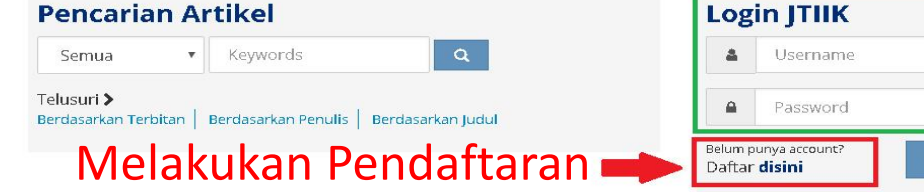

#### Sertifikat

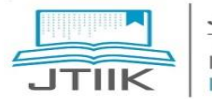

JURNAL TEKNOLOGI **INFORMASI &** ILMU KOMPUTER

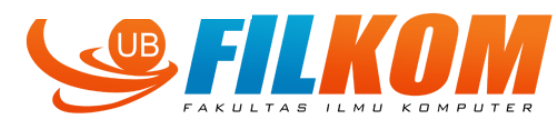

### 1. Penulis – Mengisi Form Registrasi

Beranda Tentang Kami Terkini Arsip Informasi Editor 🗸 Reviewer 🗸 Cari

#### Daftar

Isi form di bawah ini untuk mendaftar ke jurnal ini.

Klik di sini Jika Anda sudah terdaftar di jurnal ini atau jurnal lain di situs ini.

Profil

Bahasa

Bahasa Indonesia

Serahkan

Pilih bahasa yang diinginkan.

Nama Pengguna \*

Nama pengguna hanya bisa terdiri dari huruf kecil, nomor, dan tanda penghubung/ garis bawah atau kombinasi ketiganya.

Kata Sandi \*

Kata sandi minimal 6 karakter.

Ulangi Kata Sandi \*

Validasi \*

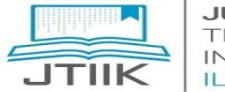

JURNAL TEKNOL INFORM

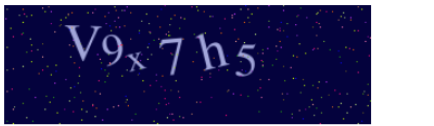

Maeukkan buruf caat moroka ditampilkan di gambar di atae

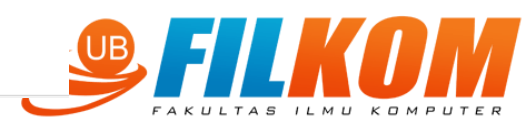

v

### 1. Penulis – Mengirim Artikel

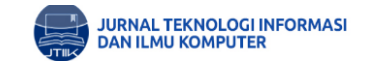

p-ISSN: 2355-7699 e-ISSN: 2528-6579 ↓ +62-341-577911 ☑ jtiik@ub.ac.id

Beranda Tentang Kami Beranda Pengguna Terkini Arsip Informasi Editor 🕶 Reviewer 🕶 Cari

#### **Penyerahan Aktif**

|                                                                                                    | Beranda » Pengguna » Penulis » Penyerahan Aktif                            |
|----------------------------------------------------------------------------------------------------|----------------------------------------------------------------------------|
| Aktif     Arsip  ID MM-DD Baglan Penulis Judul                                                                     | Login JTIIK<br>Anda login sebagai<br>haqqi15<br>• Profil Saya<br>• Log Out |
| Tidak ada naskah                                                                                                   | Penulis Naskah<br>• Aktif (0)<br>• Arsip (0)<br>• Penyerahan Naskah Baru   |
| Memulai Penyerahan Naskah Baru<br>Klik Disini Masuk ke langkah pertama dari lima langkah proses penyerahan naskah. | Notifikasi<br>• Lihat<br>• Mengatur                                        |
|                                                                                                    |                                                                            |

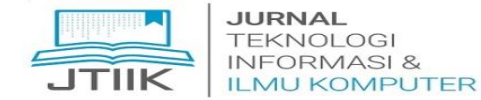

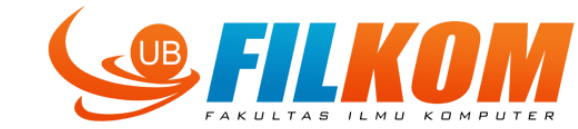

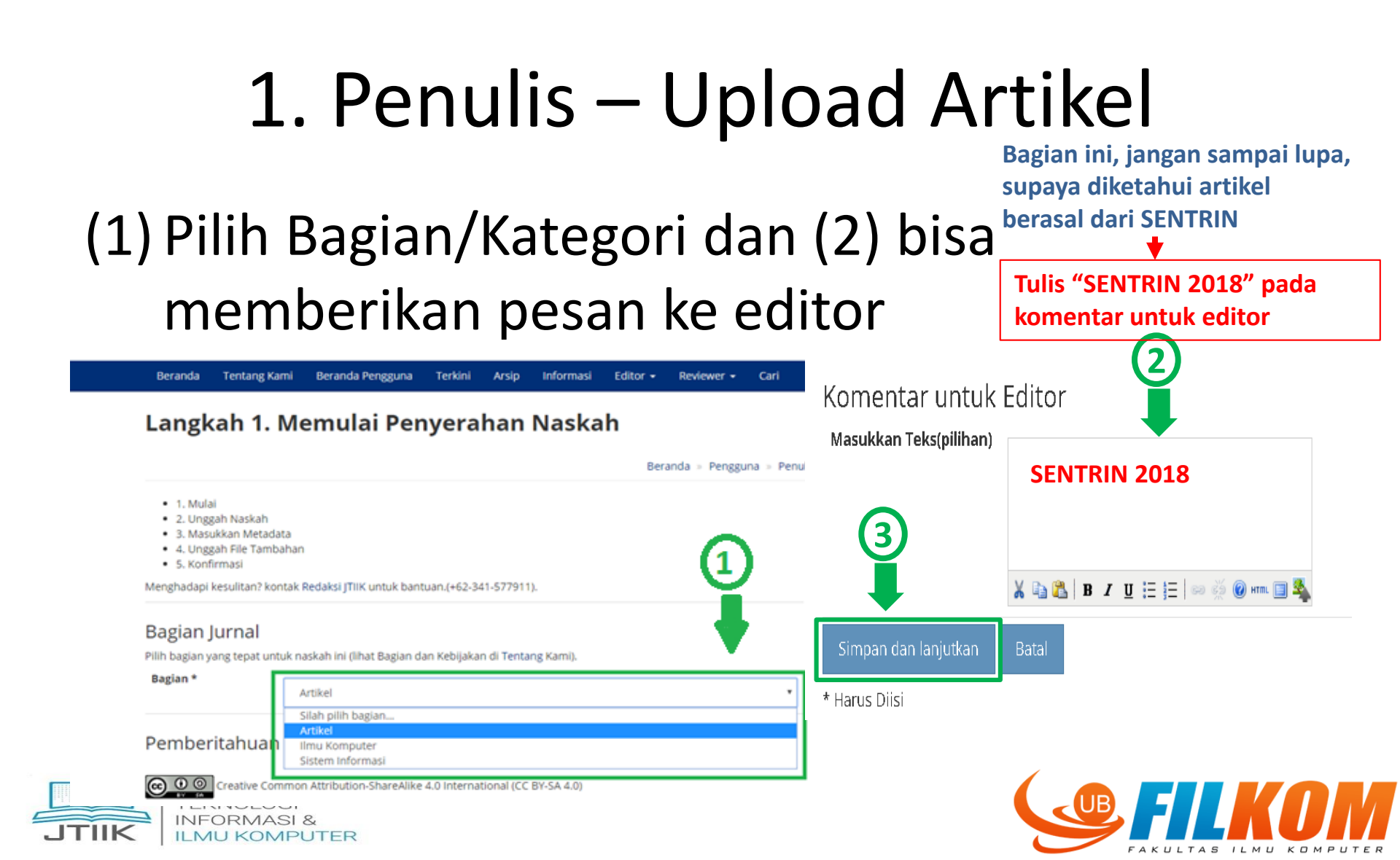

# 1. Penulis – Upload Artikel

(1) Tekan 'choose file' untuk milih file yg diupload, (2) Klik tombol unggah, (3) Klik tombol simpan dan lanjutkan

|                                                                                                    | Beranda Tentang Kami Beranda Pengguna Terkini A                                                                                                    | <b>°</b>                                                                                                    | Open                                                                              | ×                                                                                                    |
|----------------------------------------------------------------------------------------------------|----------------------------------------------------------------------------------------------------|----------------------------------------------------------------------------------------------------|-----------------------------------------------------------------------------------|----------------------------------------------------------------------------------------------------|
| JURNAL TEKNOLOGI INFORMASI                                                                                                    | Langkah 2. Mengunggah Naska                                                                                                    | (e) → ↑ → KULIAH → Semester 7 → pen<br>Organize ▼ New folder                                                                                                    | nweb ▶ v ♂ Search                                                                 | pemweb 🔎                                                                                                    |
| DAN ILMU KOMPUTER                                                                                                    | 0 0 00                                                                                                    | Desktop     Name     Documents                                                                                                    | *                                                                                 | ✓ Date modifie ↑<br>9/23/2017 9:                                                                             |
| Beranda Tentang Kami Beranda Pengguna Terkini Arsip<br>angkah 2. Mengunggah Naskah                                                                                                    | <ul> <li>1. Mulai</li> <li>2. Unggah Naskah</li> <li>3. Masukkan Metadata</li> <li>4. Unggah File Tambahan</li> <li>5. Konfirmasi</li> <li>Untuk mengunggah naskah pada jurnalss, selesaikan langkah-langkah</li> <li>1. Pada halaman ini, klik Telusuri yang akan membuka jendela Pilih</li> <li>2. Gari file yang Anda inginkan dan sorot file tersebut.</li> <li>3. Klik tombol Buka pada jendela Pilih File.</li> </ul> | Convinioads     Music     EBOOK BOOTSTRAP E     Pictures     Icoal Disk (C:)     essidev (E:)     Structures     Structures     Icoal Disk (C:)     Iogin     Iogin     Iogin     Iogut | BAHASA INDONESIA<br>IPH untuk Menampilkan Data Tegangan c                         | 10/30/2017 9<br>9/17/2017 7:<br>9/28/2017 8:<br>10/9/2017 8:<br>10/9/2017 8:<br>10/30/2017 9<br>10/30/2017 9 |
| <ul> <li>1. Mulai</li> <li>2. Unggah Naskah</li> <li>3. Masukkan Metadata</li> <li>4. Unggah File Tambahan</li> <li>5. Kongingan Selection Selection Selecti</li></ul> | <ol> <li>Kilk tombol Unggah pada halaman ini, untuk mengunggah file da<br/>sesuai kowensi jurani ini.</li> <li>Setelah naskah berhasil di unggah, kilk tombol Simpan dan Lanju<br/>Menghadapi kesulitan? kontak Redaksi JTIIK untuk bantuan.(+62-341-5</li> <li>File Penyerahan.</li> </ol>                                                                                                    | File name: Implementasi XY-GRA                                                                                                    | PH untuk Menampilkan Dat V All File                                               | en ▼ Cancel                                                                                                  |
| <ol> <li>S. Kohini maa</li> <li>S. Kohini maa</li> <li>stuk mengunggah naskah pada jurnalss, selesaikan langkah-langkah ber</li> <li>Pada halaman ini, klik Telusuri yang akan membuka jendela Pilih File</li> <li>Cari file yang Anda inginkan dan sorot file tersebut.</li> <li>Klik tombol Buka pada jendela Pilih File, yang akan menempatkan ni</li> <li>Klik tombol Ungsah pada halaman ini, untuk mengunggah file dari k</li> </ol>                                                                                                    | Ildak ada hie penyerahan yang diunggan.<br>Unggah File Penyerahan.<br>Unggah Memastikan Rev<br>Simpan dan lanjutkan Batal                                                                                                    | n Arus.pdf<br>lew Anonim                                                                                                    | Vol 4 No 2<br>Heliza Rahmania<br>Hatta, S.Kom, M.Kom<br>Universitas<br>Mulawarman |                                                                                                    |
| sesuai konvensi Jurnal ini.<br>5. Setelah naskah berhasil di unggah, klik tombol Simpan dan Lanjutka<br>enghadapi kesulitan? kontak Redaksi JTIIK untuk bantuan.(+62-341-5779                                                                                                    | 3 2                                                                                                    |                                                                                                    | Sitasi & Reference<br>Manager<br>• Tutorial<br>• Care sitasi                      |                                                                                                    |
| JURNAL     U       TEKNOLOGI     SL       INFORMASI &     ILMU KOMPUTER                                                                                                    | upaya editor mudah melakuk<br>da kesalahan kecil                                                                                                    | an editing jika                                                                                                    |                                                                                   | LKC                                                                                                    |

### 1. Penulis – Upload Artikel

| Beranda                                                        | Tentang Kami                                  | Beranda Pengguna                        | Terkini Arsip | In <sup>Beranda</sup>   | Tentang Kami       | Beran  | da Pengguna                   | Terkini               | Arsip       | Informasi       | Editor 🗸      | Reviewer 👻       | Cari    |
|----------------------------------------------------------------|-----------------------------------------------|-----------------------------------------|---------------|-------------------------|--------------------|--------|-------------------------------|-----------------------|-------------|-----------------|---------------|------------------|---------|
| Langk                                                          | ah 3. Me                                      | emasukkar                               | ı Metadata    |                         |                    |        | Semboliged                    | io.de.id              |             |                 |               |                  |         |
|                                                                |                                               |                                         |               |                         |                    |        | ORCID ID anda,<br>1825-0097). | , anda haru           | is standari | : ORCID ID (mis | salnya. Http: | //orcid.org/0000 | )-0002- |
| <ul><li>1. Mula</li><li>2. Ungg</li></ul>                      | i<br>gah Naskah                               |                                         |               | URL                     |                    |        |                               |                       |             |                 |               |                  |         |
| <ul> <li>3. Mast</li> <li>4. Ungg</li> <li>5. Konfi</li> </ul> | ikkan Metadata<br>gah File Tambahan<br>Ìrmasi |                                         |               | Afiliasi                |                    |        | Fakultas Ilmu k<br>Brawijaya  | Komputer,             | Universita  | S               |               |                  |         |
| Bahasa                                                         | В                                             | ahasa Indonesia                         |               |                         |                    |        |                               |                       |             |                 |               |                  |         |
|                                                                | Se                                            | rahkan<br>bahasa yang diinginkan        |               | Negara                  |                    |        | (Institusi Anda,              | contoh: "P            | usat Doku   | mentasi dan Ir  | nformasi Ilm  | iiah - LIPI'')   | •       |
| Penulis                                                        |                                               | , , , , , , , , , , , , , , , , , , , , |               | Biografi<br>(Contob: de | nartemen dan nar   | ngkat) | maonesia                      |                       |             |                 |               |                  |         |
| Nama Depa                                                      | an *                                          | Gembong Ec                              | lhi           |                         | F                  | .8,    |                               |                       |             |                 |               |                  |         |
| Nama Teng                                                      | ah                                            |                                         |               |                         |                    |        | 🔏 🗈 😤 🛛 В                     | <i>I</i> <u>U</u> ≣ ≣ | =   ee šš ( | ) HTML 🔲 🍇      |               |                  |         |
| Nama Bela                                                      | kang *                                        | Setyawan                                |               | Nomor Ak                | un Google Analytic | cs     |                               |                       |             |                 |               |                  |         |
| Email *                                                        |                                               | gembong@u                               | b.ac.id       |                         |                    | ŀ      | (lik toml                     | bol ta                | mbah        | penulis         | s jika p      | enulis le        | bih     |
| ORCID ID                                                       |                                               |                                         |               | Tambah F                | Penulis            | - (    | dari satu                     | l                     |             |                 |               |                  |         |
|                                                                |                                               |                                         |               | _                       |                    |        |                               |                       |             |                 |               |                  |         |

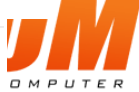

# 1. Penulis – Upload Artikel Judul ditulis dengan diawali huruf besar pada

#### setiap kata (kecuali kata sambung)

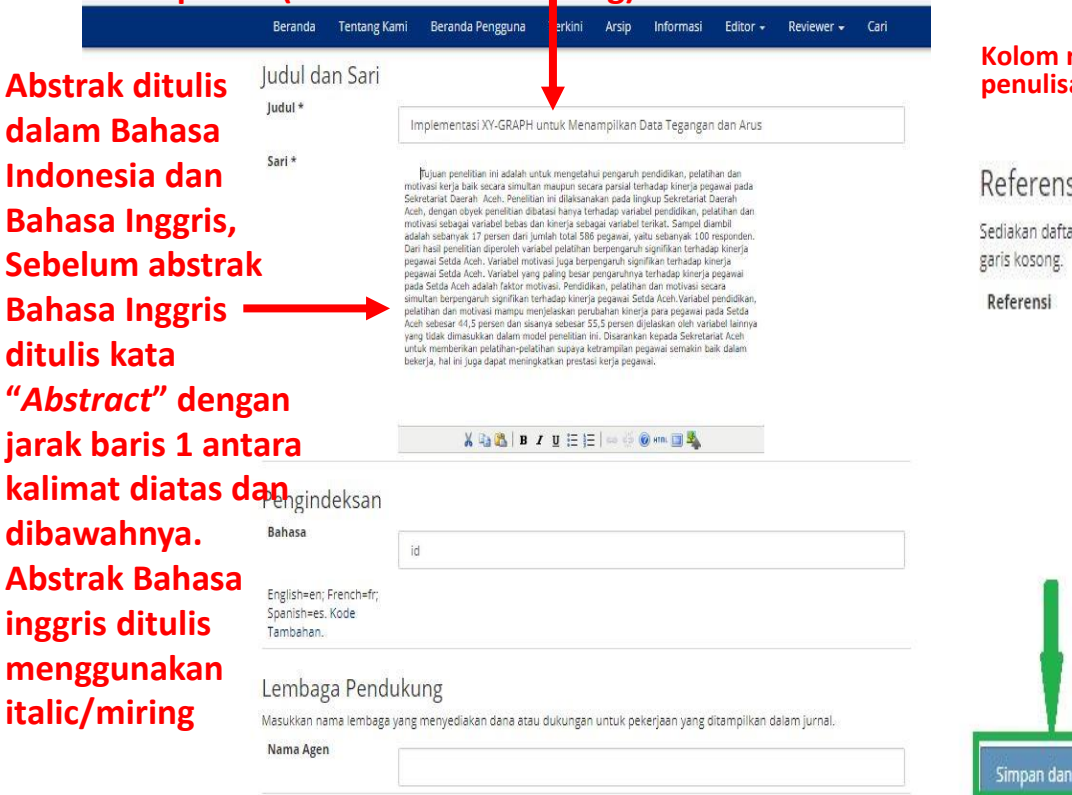

#### Kolom referensi isikan semua referensi yang anda pakai dalam penulisan naskah dan berikan jarak satu line pada setiap referensi

#### Referensi

Sediakan daftar referensi yang telah diformat untuk karya yang dikutip di penyerahan ini. Pisahkan referensi individu dengan

Intelligent Springer Handbook of Robotics Mini-Robot System International Journal of Computers, Communications & Control, Vol. 1, Issue 21, January 2013 by Bruno Siciliano. Development and Applications of Automatic Fire Fighting Robot International Journal of Advanced Research in Computer Engineering & Technology (IJARCET)Vol. 2, Issue 14, August 2013. Implementing a Fire Fighting Robot as an Effective Sensors by Prof. Bong D.M.K.

Simpan dan lanjutkan Batal

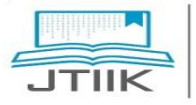

JURNAL TEKNOLOGI **INFORMASI &** ILMU KOMPUTER

# 1. Penulis – Upload Artikel

|                                                                                                    |                                                                                                    | UB Official BITS Webmail UB News                                                                                     |
|----------------------------------------------------------------------------------------------------|----------------------------------------------------------------------------------------------------|----------------------------------------------------------------------------------------------------|
|                                                                                                    | JURNAL TEKNOLOGI INFORMASI<br>DAN ILMU KOMPUTER                                                                                                    | p-ISSN: 2355-7699<br>e-ISSN: 2528-6579<br>↓+62-341-577911                                                            |
|                                                                                                    | Beranda Tentang Kami Beranda Pengguna Terkini Arsip Informasi Editor - Reviewer - Cari                                                                                                    | i -                                                                                                    |
|                                                                                                    | Langkah 4. Mengunggah File Tambahan                                                                                                    |                                                                                                    |
|                                                                                                    | Beranda » Pengguna »                                                                                                    | Penulis 👒 Naskah 👒 Penyerahan Naskah Baru                                                                            |
| <ul> <li>IIK → File tambahan</li> <li>erupa:</li> <li>Pernyataan etika</li> <li>publikasi</li> </ul> | <ul> <li>1. Mulai</li> <li>2. Unggah Naskah</li> <li>3. Masukkan Metadata</li> <li>4. Unggah File Tambahan</li> <li>5. Konfirmasi</li> <li>Langkah pilihan ini membolehkan File Tambahan ditambahkan ke penyerahan. File-file ini, yang bisa dalam format apapun, b<br/>termasuk (a) instrumen riset, (b) set data, yang mematuhi syarat review etik riset studi, (c) sumber yang dengan kata lain akar<br/>menjadi tidak tersedia bagi pembaca, (d) figur dan tabel yang tidak bisa dilintegrasikan ke dalam teks itu sendiri, atau materi y<br/>lain yang menambah kontribusi pekerjan.</li> </ul> | Login JTIIK<br>Anda login sebagai<br>dennysagita<br>• Profil Saya<br>• Log Out<br>• Log Out sebagai Pengguna<br>vang |
| yang sudah<br>ditandatangani                                                                         | ID Judul Nama file asli Tanggal diunggah                                                                                                    | Aksi • Lihat (105 new)<br>• Mengatur                                                                                 |
|                                                                                                    | Tidak ada file tambahan yang ditambahkan karenyerahan ini.                                                                                                    |                                                                                                    |
|                                                                                                    | Unggah File Tambahan Choose File Lo file chosen                                                                                                    | Vol 4 No 2                                                                                                    |
|                                                                                                    | Unggah Memastikan Review Anonim                                                                                                    | Heliza Rahmania<br>Hatta, S.Kom, M.Kom                                                                               |
|                                                                                                    | Simpan dan lanjutkan Batal                                                                                                    | Universitas<br>Mulawarman                                                                                            |

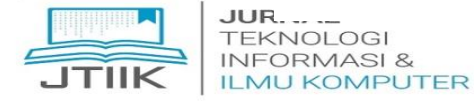

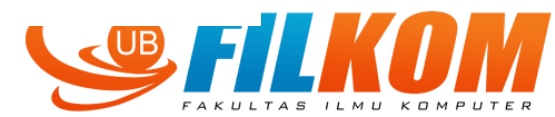

 Penulis – Upload Artikel Langkah 4: Mengunggah File Tambahan
 Pada langkah ini terdapat 3 file yang harus diunggah, yaitu:

- File etika publikasi yang sudah ditandatangani
- 2. File perjanjian hak cipta yang sudah ditandatangani

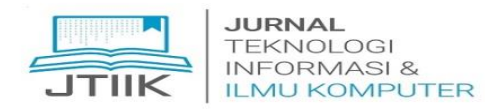

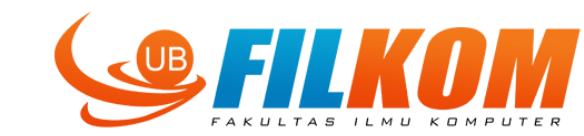

# 1. Penulis – Upload Artikel

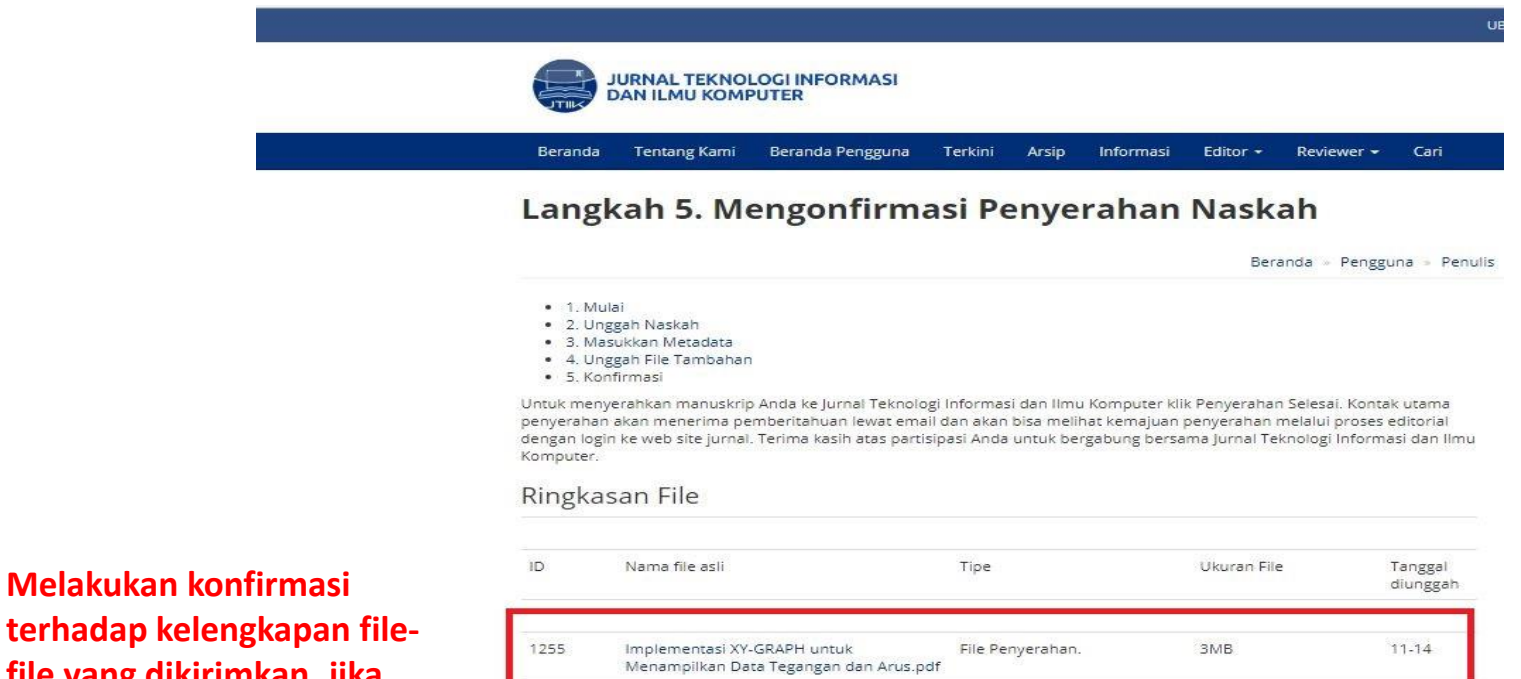

File Tambahan

1MB

pernyataan etika pubilkasi dan hak

cipta.pdf

terhadap kelengkapan filefile yang dikirimkan, jika sudah lengkap klik tombol penyerahan selesai

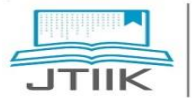

JURNAL TEKNOLOGI INFORMASI & ILMU KOMPUTER 1256

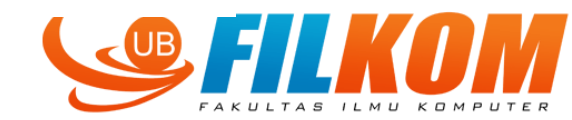

11-14

### 1. Penulis – Upload Artikel

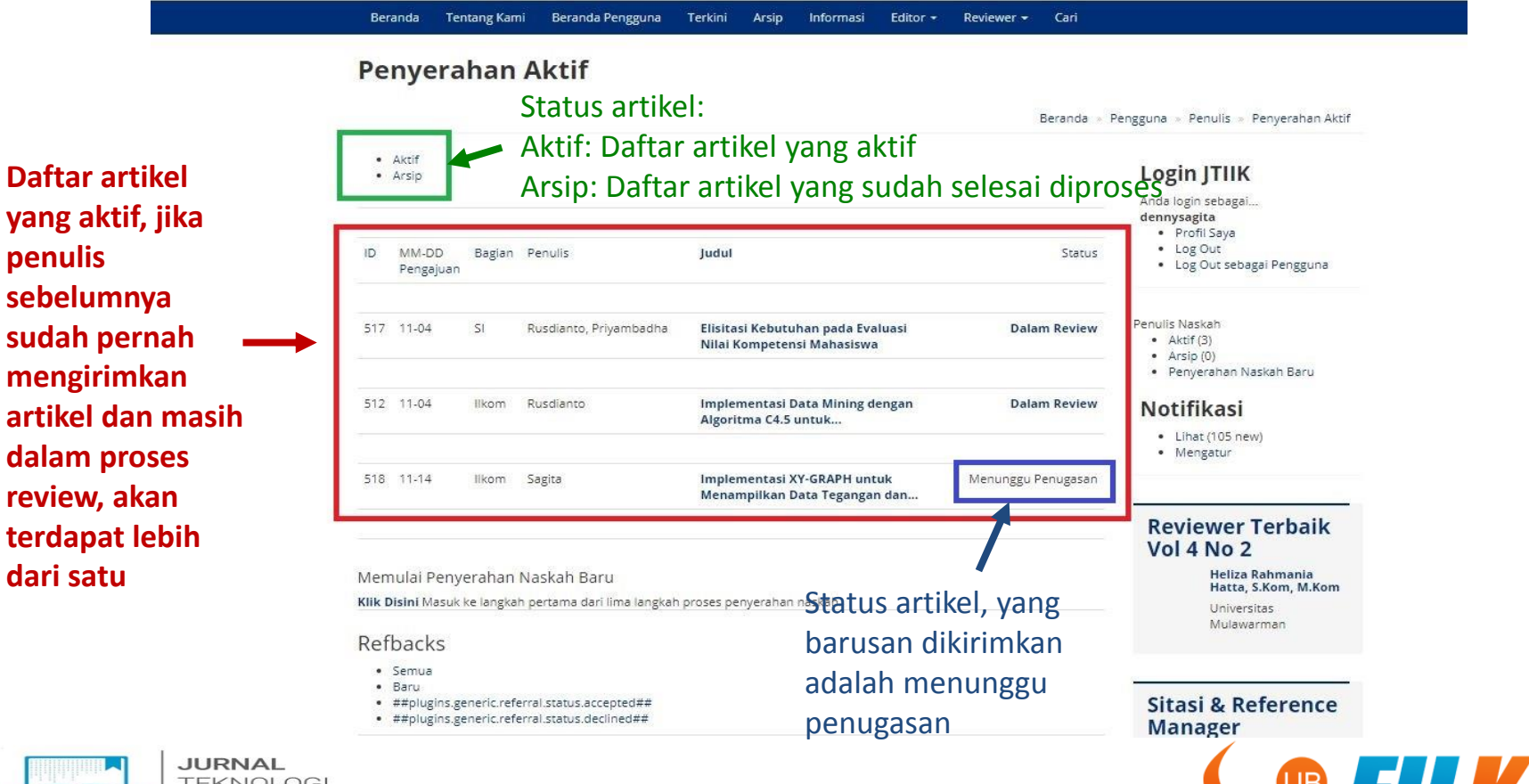

TEKNOLOGI INFORMASI & ILMU KOMPUTER

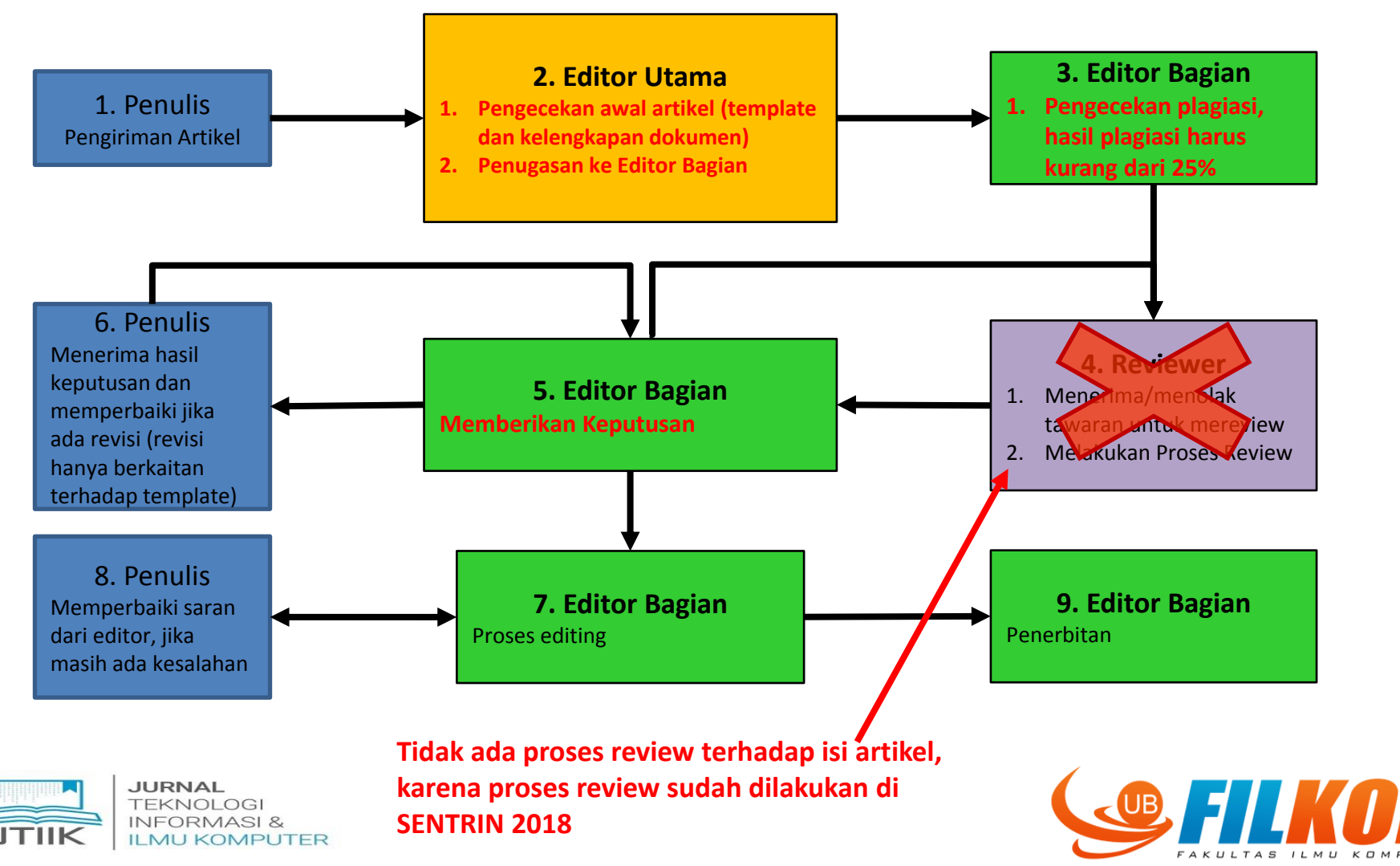

### 2. Editor Utama – Pengecekan Artikel

Artikel yang baru dikirimkan, akan direview oleh editor utama. Editor utama akan melakukan pengecekan terhadap:

- 1. Kesesuaian template dan format secara sekilas
- 2. Kelengkapan file-file yang dikirimkan (ada 2 file: etika publikasi dan hak cipta)
- 3. Melakukan penugasan ke editor bagian

Jika belum lengkap, maka artikel tersebut akan ditolak untuk diterbitkan di JTIIK

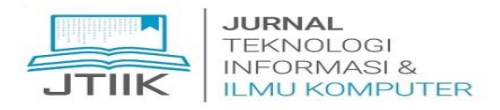

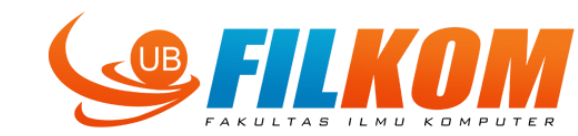

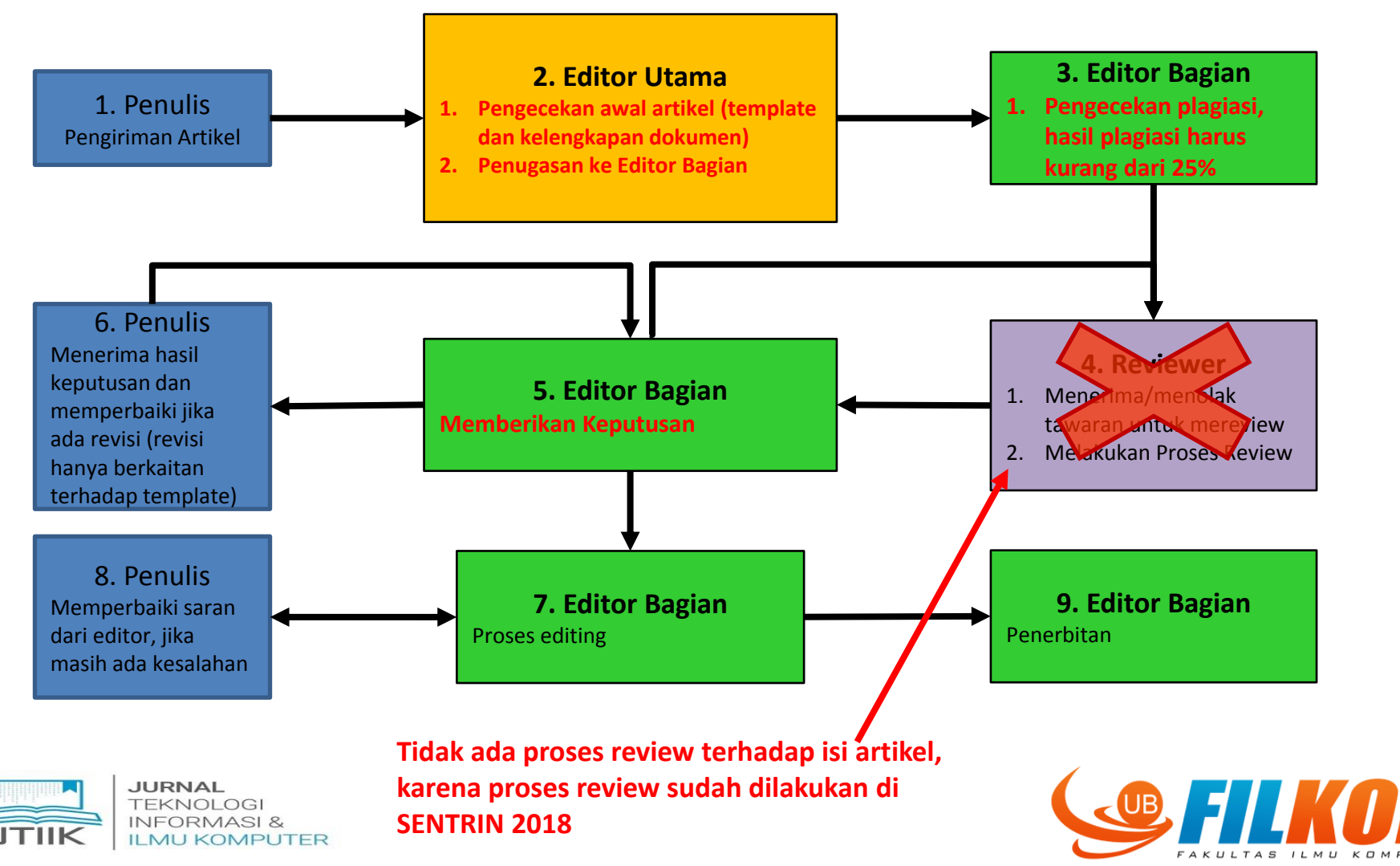

# 3. Editor Bagian

Editor bagian menerima tugas dari editor utama, dan melakukan:

- Pengecekan tulisan dan template yang lebih detil
- Pengecekan terhadap plagiasi (Hasil plagiasi harus kurang dari 25%, jika lebih dari 25% penulis harus memperbaikinya, hasil plagiasi akan dikirimkan ke penulis)
- Memberikan informasi keputusan terhadap artikel yang dikirimkan kepada penulis

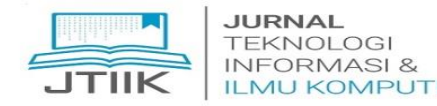

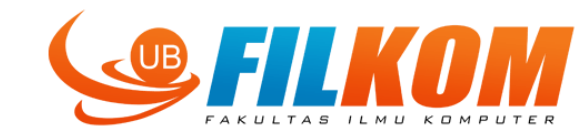

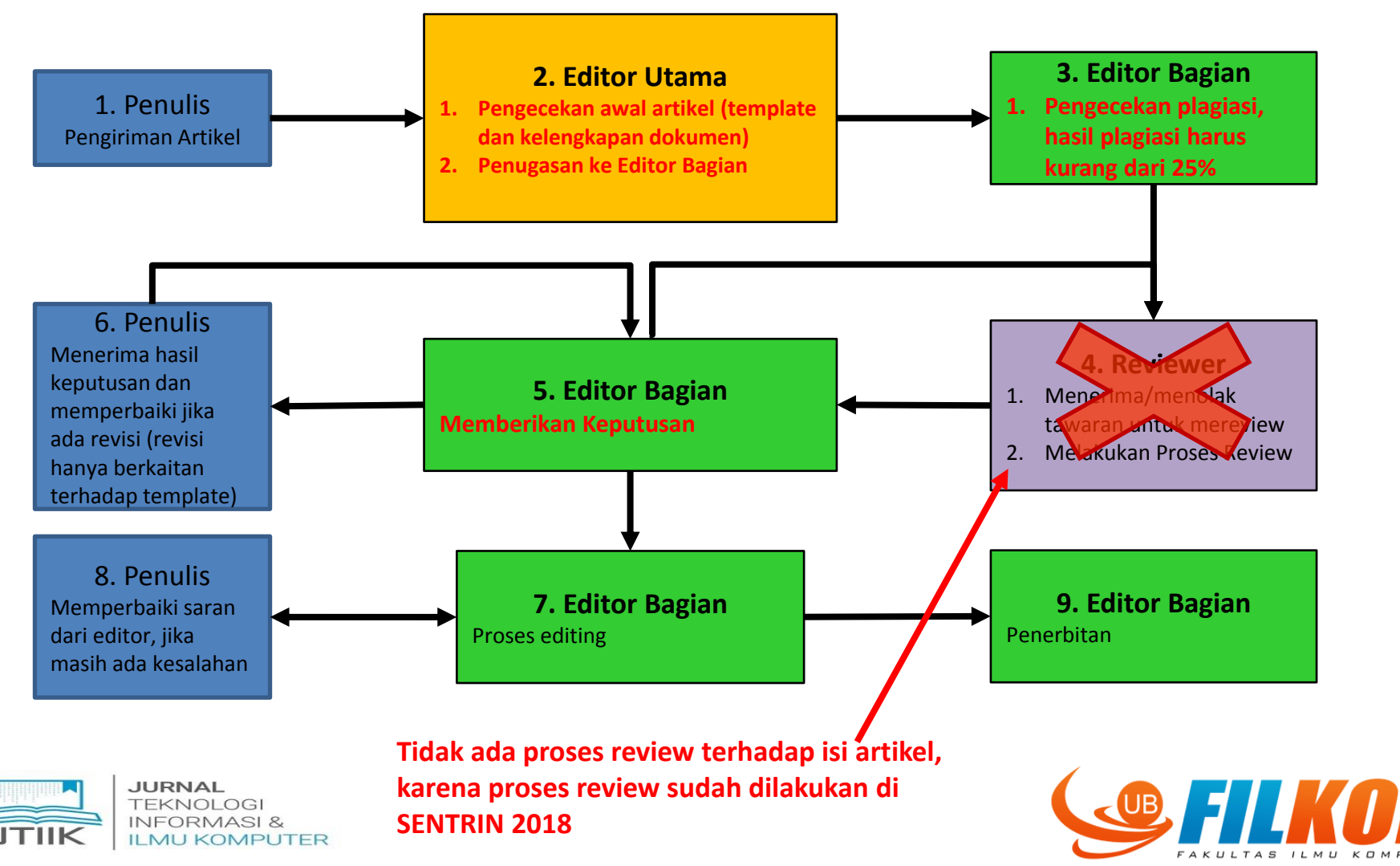

### 6. Penulis

|                          | JURNAL TEKNOLOGI INFORMASI<br>DAN ILMU KOMPUTER |                                                                              | UB Official BITS Webmail UB News<br>p-ISSN: 2355-7699<br>e-ISSN: 2528-6579<br>€ +62-341-577911 ≊ jtlik@ub.ac.id |
|--------------------------|-------------------------------------------------|------------------------------------------------------------------------------|----------------------------------------------------------------------------------------------------|
|                          | Beranda Tentang Kami Beranda Pengguna           | Terkini Arsip Informasi Editor – Reviewer – Cari                             |                                                                                                    |
|                          | Penyerahan Aktif                                |                                                                              |                                                                                                    |
|                          |                                                 | Beranda »                                                                    | Pengguna » Penulis » Penyerahan Aktif                                                                           |
|                          | Aktif     Arsip                                 |                                                                              | Login JTIIK                                                                                                    |
| artikel, jika            |                                                 |                                                                              | Anda login sebagai<br>dennysagita                                                                               |
| visi.                    | ID MM-DD Bagian Penulis<br>Pengajuan            | Judul Status                                                                 | <ul> <li>Profil Saya</li> <li>Log Out</li> <li>Log Out sebagai Pengguna</li> </ul>                              |
| s wajib 🛛 📉<br>erhaiki   |                                                 |                                                                              |                                                                                                    |
| itar dari editor         | 517 11-04 SI Rusdianto, Priyambadha             | Elisitasi Kebutuhan pada Evaluasi Dalam Review<br>Nilai Kompetensi Mahasiswa | Penulis Naskan<br>• Aktif (3)<br>• Arsip (0)                                                                    |
| n dan                    | 512 11-04 Ilkom Rusdianto                       | Dalam Review                                                                 | • Penyerahan Naskah Baru                                                                                        |
| upload                   |                                                 | Algorium: C4.5 untuk                                                         | Lihat (105 new)     Mergeture                                                                                   |
| ali, jika sudan<br>Naiki | 518 11-14 likom Sagita                          | Implementasi XY-GRAPH untuk<br>Menampilkan Data Tegangan dan Dibutuhkan      | - Weigedi                                                                                                    |
|                          |                                                 |                                                                              |                                                                                                    |

FAKULTAS ILMU KOMPUTER

INFORM

**ILMU KOMPUTER** 

JTIIK

### 6. Penulis

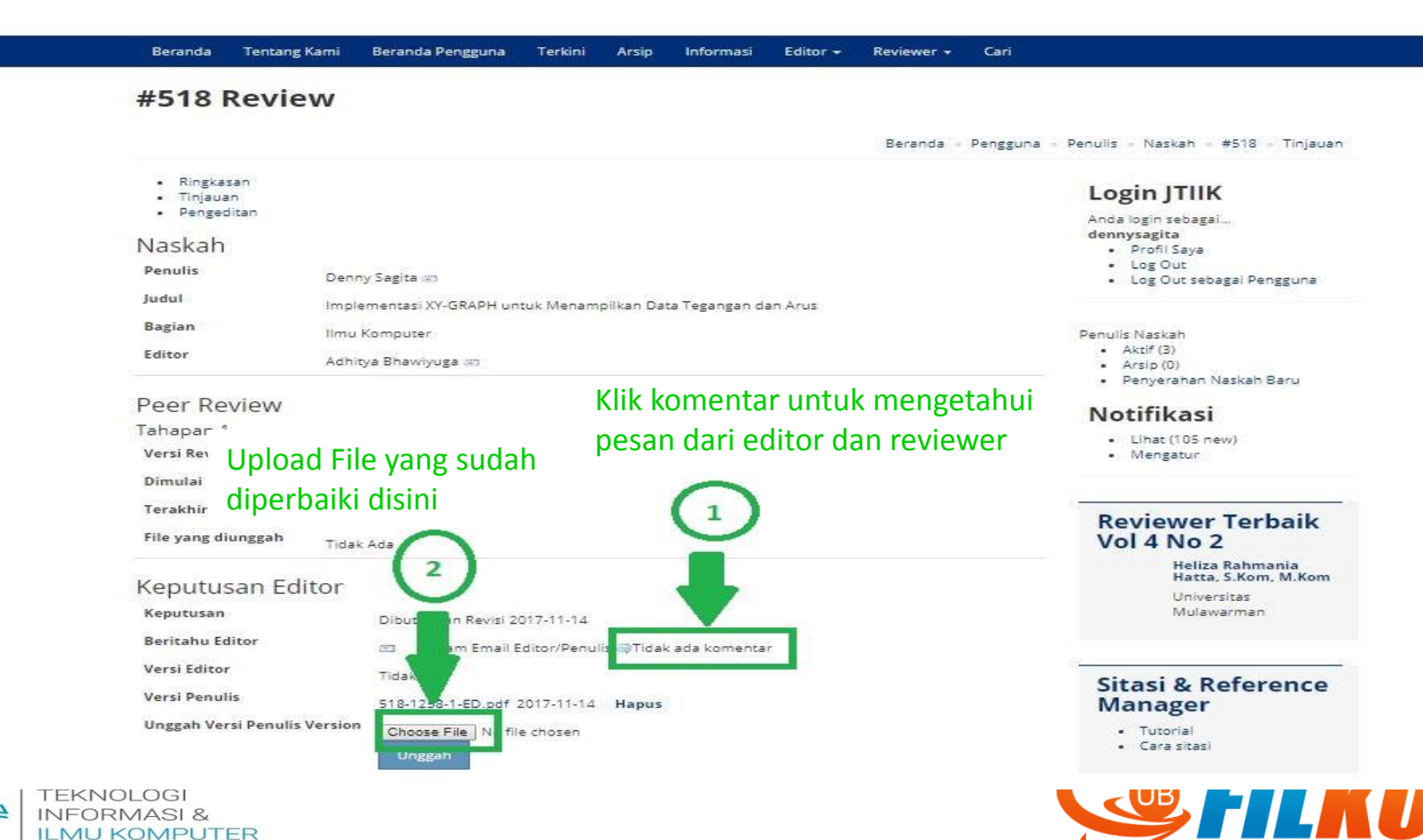

FAKULTAS ILMU KOMPUTER

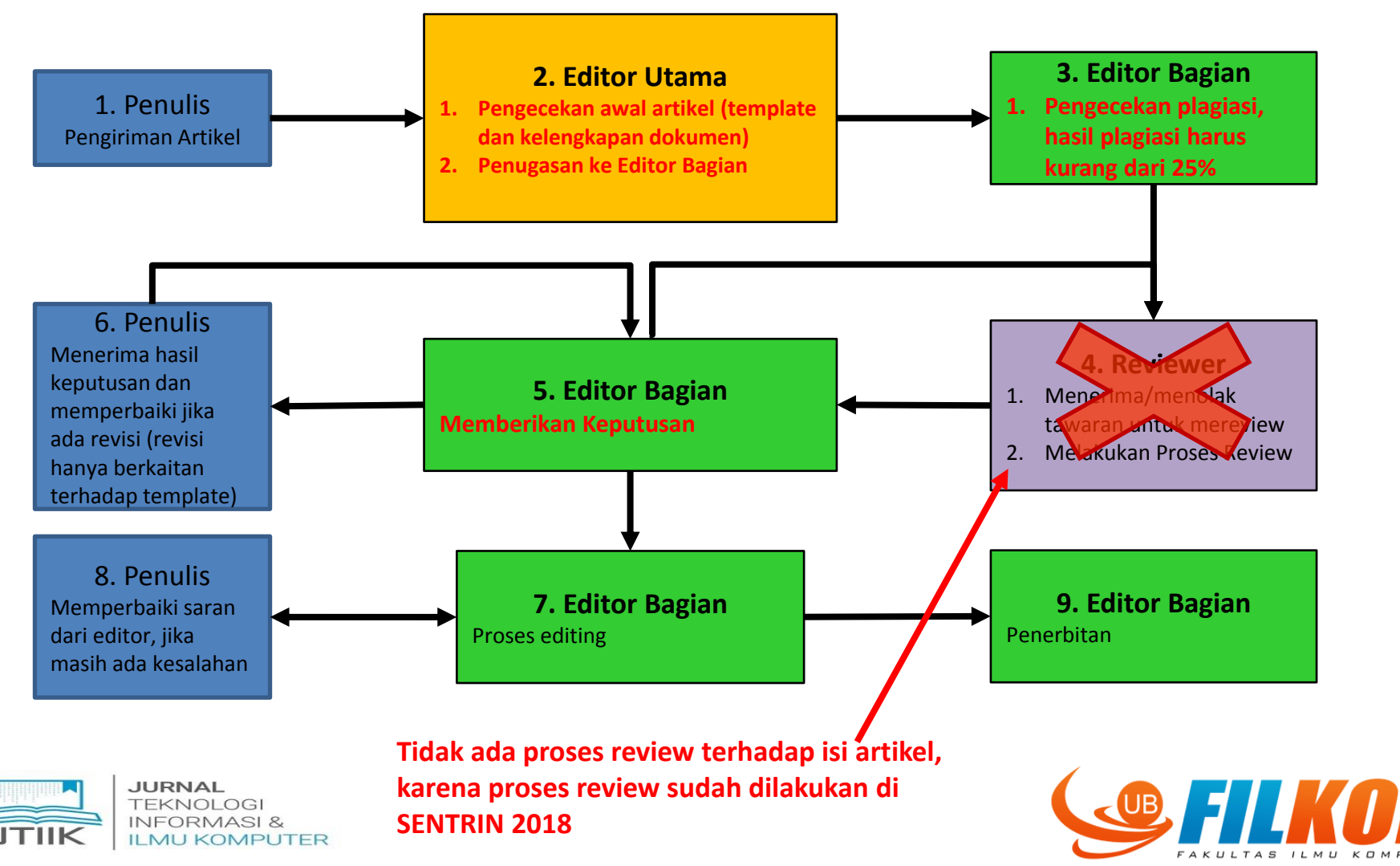

# 7. Editor Bagian – Proses Editing

- Melakukan pengecekan terakhir sebelum diterbitkan
- Jika masih ada tulisan yang belum sesuai dengan template, memberitahukan kepada penulis untuk diperbaiki kembali

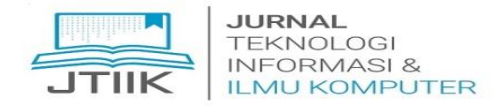

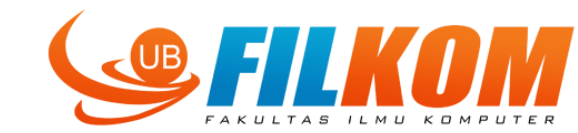

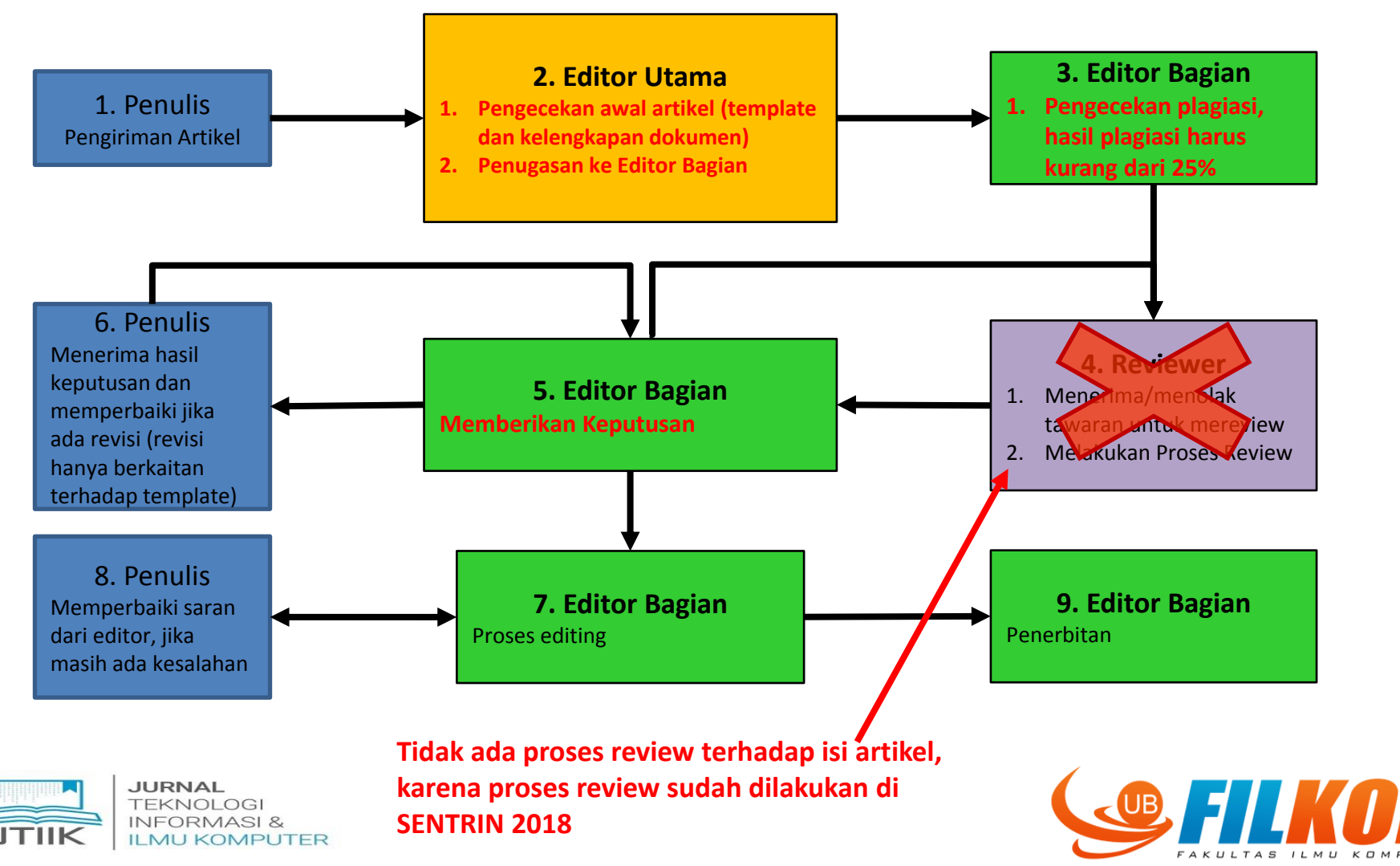

# 8. Penulis

| Beranda Tentang Kami Beranda Pengguna<br>ID MM-DD Bagian Penulis<br>Pengajuan          | Terkini Arsip Informasi Editor - Reviewer - Cari<br>Judul Status                      |       | Naskah<br>Penulis<br>Judul<br>Bagian<br>Editor                | Download<br>diperiksa (<br>kesalahan<br>Gembong Edhi Setya | file terakh<br>dan diperb     | nir dari editor<br>vaiki jika masil             | untuk<br>1 ada <sub>34</sub> |
|----------------------------------------------------------------------------------------|---------------------------------------------------------------------------------------|-------|---------------------------------------------------------------|------------------------------------------------------------|-------------------------------|-------------------------------------------------|------------------------------|
| 651 02-13 SI Wijaya                                                                    | ANALISIS PENERAPAN TEKNOLOGI Dalam Review<br>INFORMASI PADA PERUSAHAAN                | Ρ     | Proses Copy<br>Metadata Review<br>1. Copyedit Awal            | edit                                                       | Permintaan<br>—               | Sedang Berlangsung<br>—                         | Lengkap<br>2018-08-03        |
| 655 02-15 SI Wijaya                                                                    | PERENCANAAN STRATEGIS SI/TI PADA Dalam proses pengeditan<br>DINAS PERINDUSTRIAN DAN   |       | File: 655-2690-<br>2. Copyedit Penu<br>File: Tidak Ada        | I-CE.docx 2018-07-05                                       | 2018-08-03                    | 2018-08-03                                      |                              |
| Memulai Penyerahan Naskah Baru<br>Klik Disini Masuk ke langkah pertama dari lima langk | Status artikel jika sudah dalar<br>proses pengeditan<br>rah proses penyerahan naskah. | n<br> | Choose File<br>Unggah<br>3. Copyedit Akhii<br>File: Tidak Ada | No file chosen                                             | Jika su<br>- upload<br>yang s | dah diperbail<br>J yang file tera<br>iap terbit | ki,<br>akhir                 |

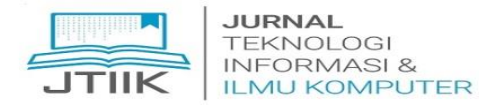

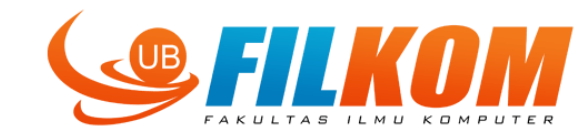

### 8. Penulis

| agian kalau file terakhir sudah diupload     litor     Gembong Edhi Setyawan       roses Copyedit     etadeta Review   Permintaan   Sedang verlangsung Lengkap | BCC<br>Tambah Penerima Tambah CC Tambah B<br>Kirim salinan pesan ini ke email saya(agustinus                                                                                                    | CC<br>1.wijaya@uksw.edu)                                        |
|----------------------------------------------------------------------------------------------------|----------------------------------------------------------------------------------------------------|-----------------------------------------------------------------|
| itor Gembong Edhi Setyawan I     roses Copyedit     etadata Review     Permintaan   Sedang verlangsung Lengkap                                                 | Tambah Penerima Tambah CC Tambah B                                                                                                    | CC<br>s.wijaya@uksw.edu)                                        |
| roses Copyedit<br>ztadata Review Permintaan Sedang Verlangsung Lengkap                                                                                         | 🔲 Kirim salinan pesan ini ke email saya(agustinur                                                                                                    | s.wijaya@uksw.edu)                                              |
| etadata Review Permintaan Sedang Verlangsung Lengkap                                                                                                    |                                                                                                    |                                                                 |
|                                                                                                    | Lampiran Choose File No file chosen                                                                                                    |                                                                 |
| Copyedit Awal — — 2018-08-03                                                                                                    | Unggah                                                                                                    |                                                                 |
| File: 655-2690-1-CE.docx 2018-07-05                                                                                                    | rubick.                                                                                                    |                                                                 |
| <b>`</b>                                                                                                    | [JTIIK] Review Copyediting Selesai                                                                                                    |                                                                 |
| Copyedit Penulis 2018-08-03 2018-08-03                                                                                                    | Badan Gembong Edhi Setyawan:                                                                                                    |                                                                 |
| File: 655-2928-1-CE.docx 2018-08-03 Choose File No file chosen Unggah                                                                                          | Saya telah melakukan review copyediting manuskrip t<br>"PERENCANAAN STRATEGIS SI/TI PADA DINAS PERIND<br>TENAGA KERJA KOTA SALATIGA," pada Jurnal Teknolog<br>Ilmu Komputer, dan siap untuk memasuki tahap terak<br>serta persiapan tahap layouting, | ierjudul,<br>USTRIAN DAN<br>I Informasi dan<br>‹hir copyediting |
| Copyedit Akhir — — — —                                                                                                    | Saya mengucapkan terima kasih atas kontribusi Bapak<br>rawa                                                                                                    | c⁄Ibu dalam karya                                               |
| File: Tidak Ada                                                                                                    | Email dari penulis kepada                                                                                                    | editor, menger                                                  |

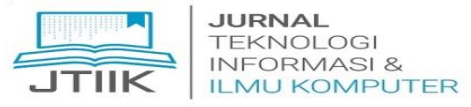

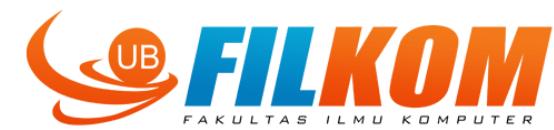

### Terima Kasih

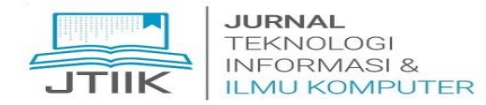

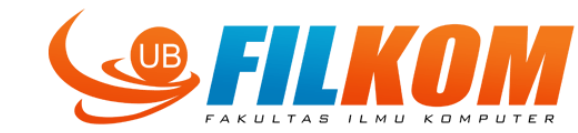